WEATHER CLIMATE WATER TEMPS CLIMAT EAU

# HOW TO SELF-ENROLL IN THE WIGOS LEARNING PORTAL

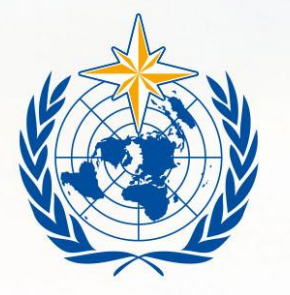

#### WMO OMM

World Meteorological Organization Organisation météorologique mondiale

# Content

- 1. Why enroll in the WIGOS Learning Portal
- 2. Step A: Self-registration in the ETRP Moodle Platform
- 3. Step B: Self-enrolment in the WIGOS Learning Portal

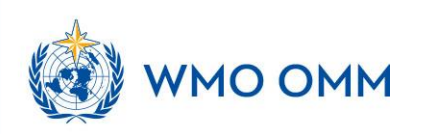

## Why enrol in the WIGOS Learning Portal

By enrolling in the WIGOS Learning Portal, you will be able to contribute in the discussion forum and receive notifications when there are new messages in the discussion forum or new announcements, including invitation to WIGOS monthy webinar

P.S. For security reason, you will be required to enter an enrolment key to enrol yourself in the WIGOS Learning Portal. You can request this enrolment key by writing an email to the WMO Secretariat (wdqms-ims@wmo.int)

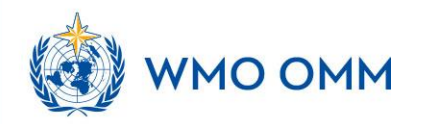

## Step A: Self-registration in the ETRP Moodle Platform

- 1. If you already have an account in the ETRP Moodle Platform, you can skip this step and directly enrol your account in the WIGOS Learning Portal, please see step B. If you do not remember your login, you can easily reset your account by following the "Lost password?" link. You can also login with your associated email address in the ETRP Moodle!
- 2. You can create a user account in the ETRP Moodle platform, <u>https://etrp.wmo.int</u>, by clicking "Create new account" link at the login page and you will find a page where you are required to verify your age and location. Please fill the fields with your age and country information.

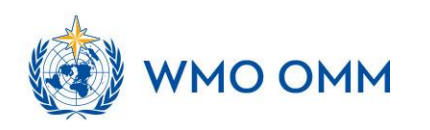

#### Link to the ETRP Moodle Platform: <a href="https://etrp.wmo.int/">https://etrp.wmo.int/</a>

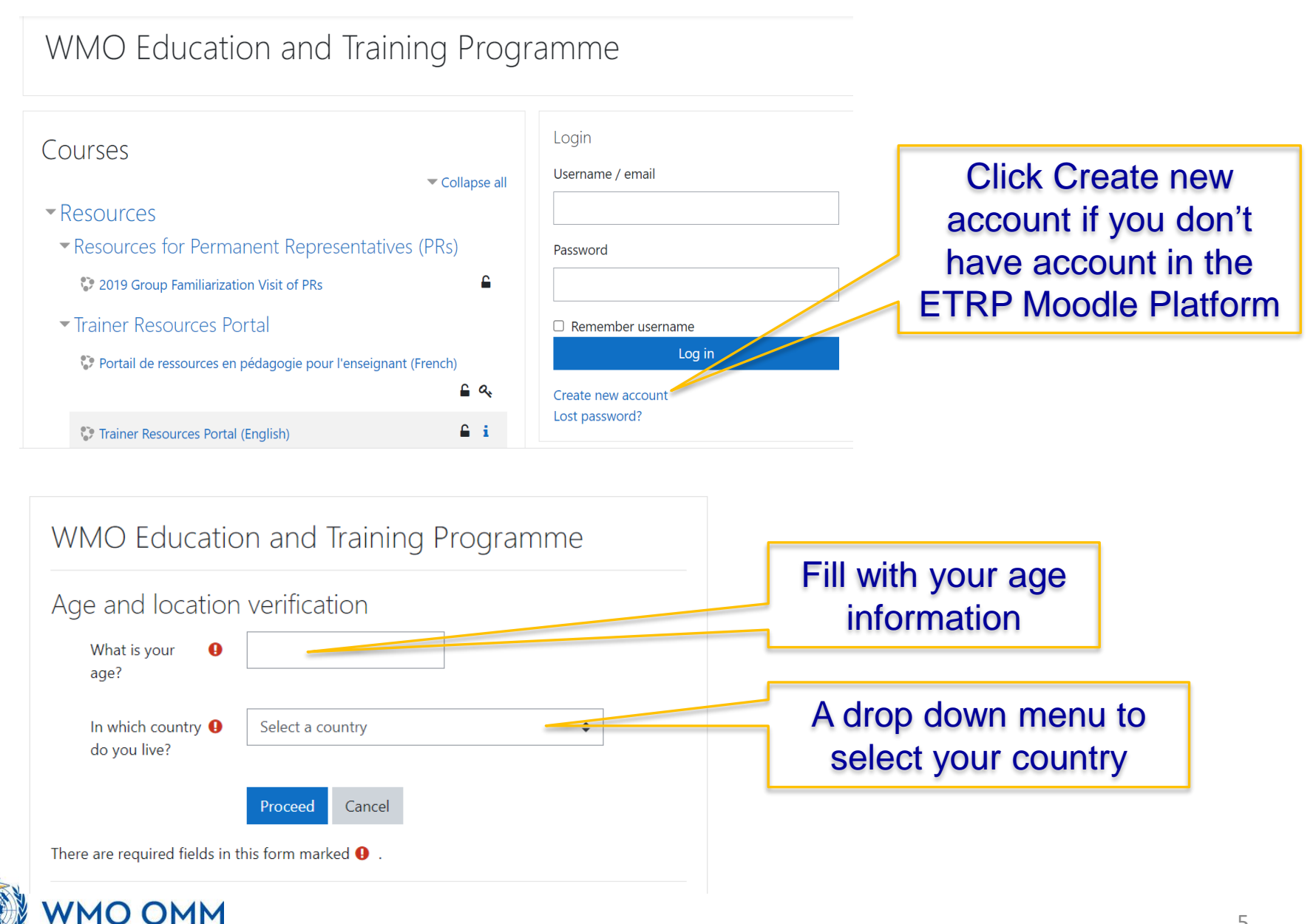

## Step A: Self-registration in the ETRP Moodle Platform

3. After verifying your age and country, the Moodle site will allow you to create your own account through an emailbased self-registration process.

Fill all required fields and click the "**Create my new account**" button. An automatic email will be sent by the system to the email address you provided. You just need to go to your inbox, open the email, and click the given link to confirm your new account. NOTE: If you do not see the confirmation email in your inbox, please check your SPAM FOLDER, as some firewalls may consider this confirmation email as spam for the first time.

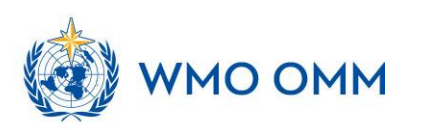

|                                                                                                    | WMO Education a                                       | and Training Programme                |                |  |
|----------------------------------------------------------------------------------------------------|-------------------------------------------------------|---------------------------------------|----------------|--|
|                                                                                                    | New account                                           |                                       |                |  |
|                                                                                                    | <ul> <li>Choose your username and password</li> </ul> |                                       |                |  |
|                                                                                                    | Username                                              | O     O     O     O     O     O     O |                |  |
|                                                                                                    | Password                                              | • Missing password                    |                |  |
|                                                                                                    | <ul> <li>More details</li> </ul>                      |                                       |                |  |
|                                                                                                    | Email address                                         | 0                                     |                |  |
|                                                                                                    | Email (again)                                         | 0                                     |                |  |
|                                                                                                    | First name                                            | 0                                     |                |  |
|                                                                                                    | Surname                                               | 0                                     |                |  |
|                                                                                                    | City/town                                             | Click this                            | button ofter   |  |
|                                                                                                    | Country                                               | Select a country + filling all r      | equired fields |  |
|                                                                                                    | Security question                                     | I'm not a robot                       |                |  |
|                                                                                                    |                                                       | Create my new account Cancel          |                |  |
| 1 Alexandress of the second second seco | There are required fields in this fo                  | orm marked 🚺 .                        |                |  |
| WMO OMM                                                                                                    |                                                       |                                       |                |  |

# **Account Confirmation**

The next step is to confirm your account by clicking a link that you will receive in your email

≡

ETRP Moodle Site English (en) -

#### WMO Education and Training Programme

Home / Confirm your account

An email should have been sent to your address at

It contains easy instructions to complete your registration.

If you continue to have difficulty, contact the site administrator.

Continue

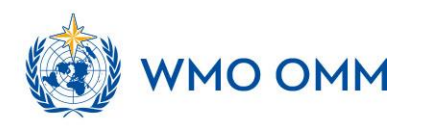

## Step B: Self-enrolment in the WIGOS Learning Portal

 First, log in to the ETRP Moodle Platform, <u>https://etrp.wmo.int</u>, with your existing or newly created account

| WMO Education and Training Programme               |                                                                                                    |  |  |
|----------------------------------------------------|----------------------------------------------------------------------------------------------------|--|--|
| Username / email Password Remember username Log in | Forgotten your username or password?<br>Cookies must be enabled in your<br>browser ?<br>Some courses may allow guest access<br>Log in as a guest |  |  |
|                                                    |                                                                                                    |  |  |

 After successfully logging in, go to the WIGOS Learning Portal using this link: <u>https://etrp.wmo.int/course/view.php?id=146</u>

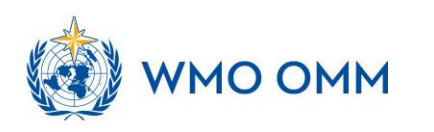

### Step B: Self-enrolment in the WIGOS Learning Portal

3. Once you are in the WIGOS Learning Page, click "Actions menu icon", then click "Enroll me" in this course

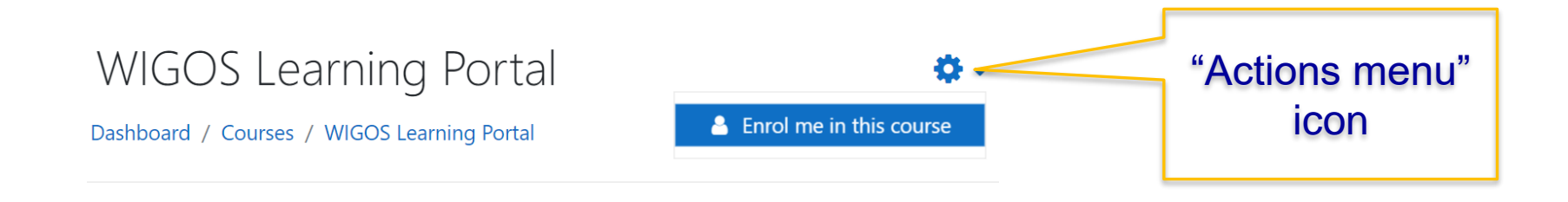

#### WIGOS Learning Portal

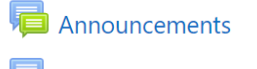

Discussion forum (En)

Forum de discussion (Fr)

🛑 Foro de discusión (Es)

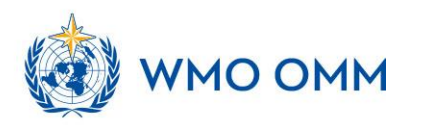

## Step B: Self-enrolment in the WIGOS Learning Portal

4. Enter the "Enrolment key", which can be requested from the WMO Secretariat via email (wdqms-ims@wmo.int) to the given box and click "Enrol me"

Enrolment options

WIGOS Learning Portal

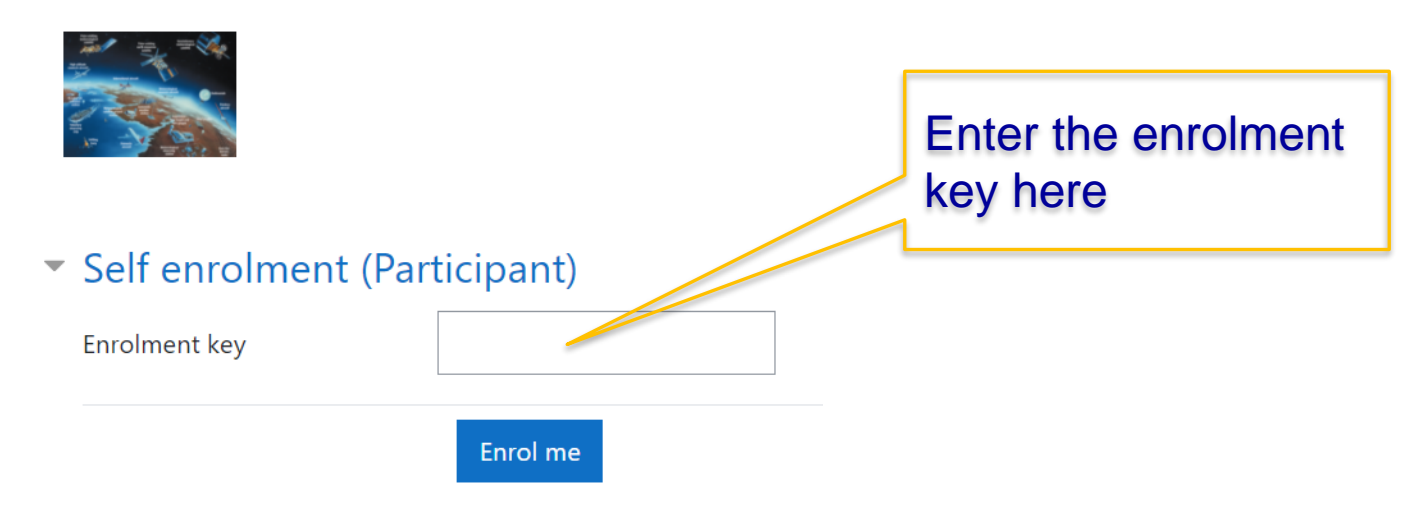

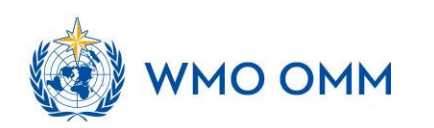

# Congratulations! you are now enrolled in the WIGOS Learning Portal

From this point, all you need to remember to access to the **WIGOS** Learning Portal is your login to the WMO Education and Training Programme (ETRP) Moodle at <u>https://etrp.wmo.int/</u>. You will find a short cut to the event page in your personal **DASHBOARD**.

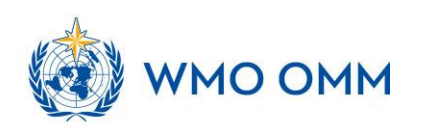

WEATHER CLIMATE WATER TEMPS CLIMAT EAU

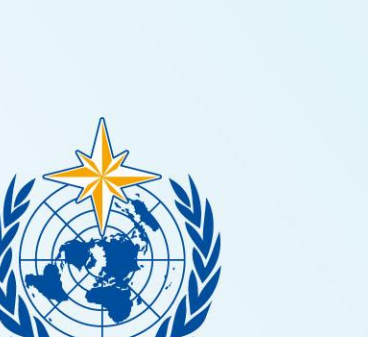

#### WMO OMM

World Meteorological Organization Organisation météorologique mondiale

# Thank you